# Setting up your Dell DL4000 Appliance

# Before you begin

#### WARNING: Before you set up and operate your Dell system, review the safety instructions that shipped with your system.

#### **Read the Dell Software License Agreement**

- Before using your system, read the Dell Software License Agreement that came with the system.
- You must consider any media of Dell installed software as BACKUP copies of the software installed on your system.
- If you do not accept the terms of agreement, call the customer assistance telephone number. For customers in the United States, call 800-WWW-DELL (800-999-3355). For customers outside the United States, see **dell.com/support** and select your country or region from the bottom of the page.
- For documentation and information updates, see: - dell.com/support/manuals for documentation and information updates.

- software.dell.com/support for technical support.

#### Locating your system service tag

- Your system is identified by a unique Express Service Code and Service Tag. Pull out the information tag in front of your system to view the Express Service Code and Service Tag.
- Save this information for future reference. This information is used by Dell to route support calls to the appropriate personnel.
- Use the Service Tag number to obtain the AppAssure software license key.

NOTE: The illustrations in this document are not intended to represent a specific system.

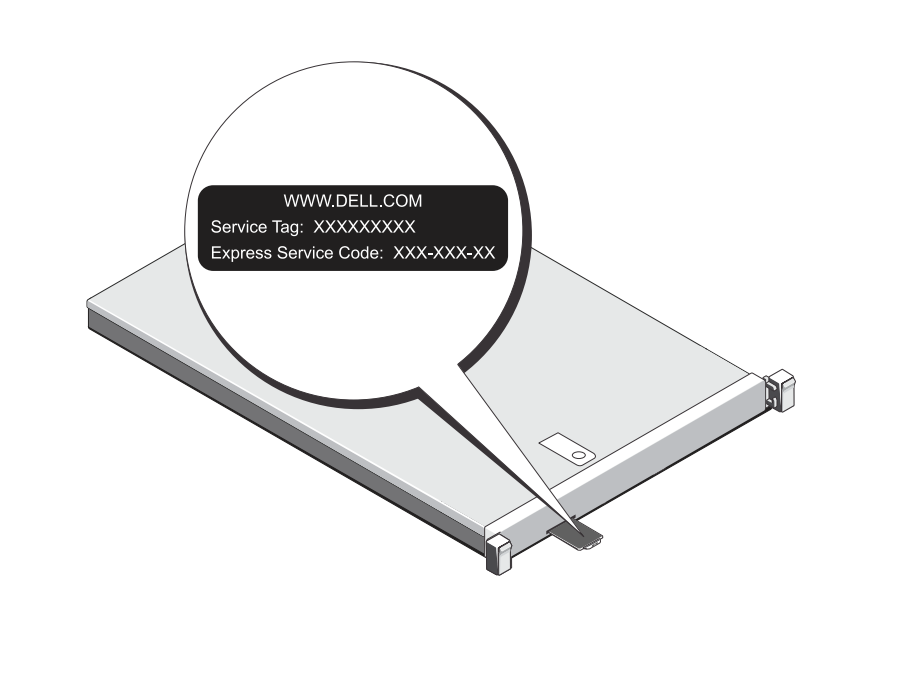

# 2

### System components

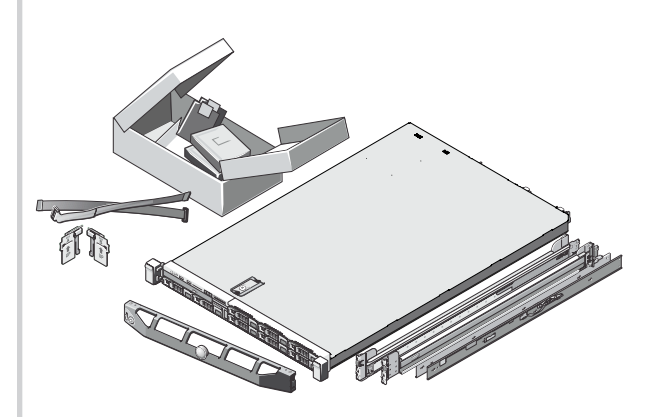

### Dell DL4000 system

Includes:

- System bezel
- Power cables (2)
- •
- System documentation

# Check for documentation and information updates on **dell.com/support/manuals**. Always read the updates first because they often supersede information in other documents.

| letwork                                                                                                    | Install the DL                                                                                |
|----------------------------------------------------------------------------------------------------|-----------------------------------------------------------------------------------------------|
| An active network with available Ethernet cables and connections.<br>A static IP address and DNS server IP address, if not provided by Dynamic Host Configuration Protocol (DHCP).                                                                                                    | Note: Do not tur                                                                              |
| <b>Iser account</b><br>o set up the DL Appliance, use an account with administrator privileges.                                                                                                    | <ul> <li>Installing</li> <li>Connect</li> <li>1. Install the raid For informat</li> </ul>     |
| icenses<br>Your system is shipped with a 30-day temporary AppAssure software license. To obtain permanent license(s), go to <b>dell.com/DLActivation</b> and complete the registration.<br>For information, see the <i>Dell DL4000 Appliance Deployment Guide</i> at <b>dell.com/support/manuals</b> .<br>To obtain the iDRAC Enterprise license, see the <i>iDRAC User's Guide</i> at <b>dell.com/support/manuals</b> . | <ol> <li>Set up the DI<br/>For informati</li> <li>Install the op<br/>For informati</li> </ol> |
| oftware compatibility                                                                                                    | enclosure, p                                                                                  |
| the DL Appliance is connected to an existing backup environment, it is recommended that the existing backup environment uses the same AppAssure software version that is is is a stalled on the backup appliance.                                                                                                    | Set up the option Note: Make sure                                                             |
|                                                                                                    | 1. Install the rai<br>For informati                                                           |
|                                                                                                    | 2. Set up the Po<br>For informati<br>storage enclo                                            |
|                                                                                                    | 3. Connect the<br>For informati                                                               |

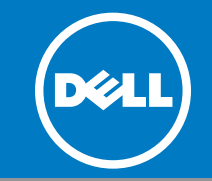

## Verifying system components

• Power cable retention straps (2) Optional mounting rails (1 pair) Cable management arm (optional)

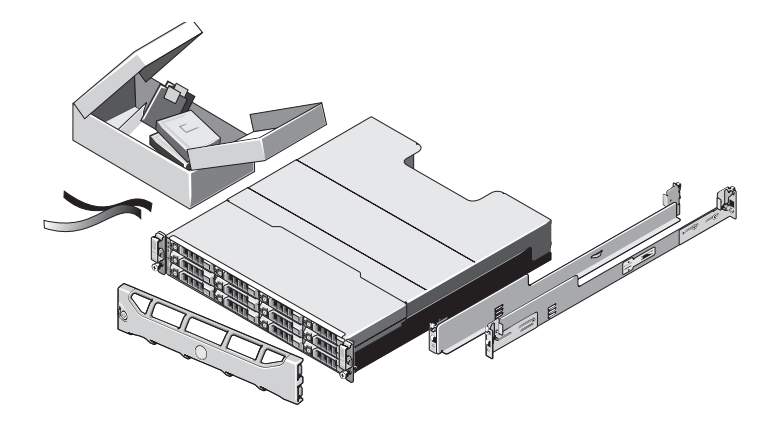

#### Dell PowerVault MD1200 storage enclosure (optional)

#### Includes:

- System bezel
- Power cables (2)
- SAS cables (1 or more)
- Power cable retention straps (2)
- Optional mounting rails (1 pair) •
- System documentation

# alling the DL appliance hardware

### Appliance hardware in the following order:

on any system(s) before:

the DL Appliance hardware

ng the DL4000 system to the PowerVault MD1200 storage enclosure (optional)

for the Dell DL4000 system. m about installing the rails for the DL4000 system, see the Rack Installation Instructions that shipped with the DL4000 rail kit.

4000 system.

n about setting up the DL4000 system, see the Dell DL4000 Appliance Getting Started With Your System that shipped with your system

ional cable management arm for the DL4000. on about installing the Cable Management Arm (CMA), see the CMA Installation Instructions that shipped with the CMA kit.

pur DL4000 system to the Dell PowerVault MD1200 storage enclosure, proceed to section 5. If your solution does not include a PowerVault MD1200 storage oceed to section 6.

I Dell PowerVault MD1200 storage enclosure:

hat the Enclosure Mode Switch is set to unified mode.

for the PowerVault MD1200 storage enclosure.

on about installing the rails for the PowerVault MD1200 storage enclosure, see the Rack Installation Instructions that shipped with the storage enclosure kit. werVault MD1200 storage enclosure.

on about setting up the PowerVault MD1200 storage enclosure, see the Dell PowerVault MD1200 Storage Enclosures Getting Started Guide that shipped with the sure.

DL4000 system to the PowerVault MD1200 storage enclosure. on about connecting the DL4000 system to the PowerVault MD1200 storage enclosure, see section 5.

### Connecting the DL4000 system to the PowerVault MD1200 storage 5 enclosure (optional)

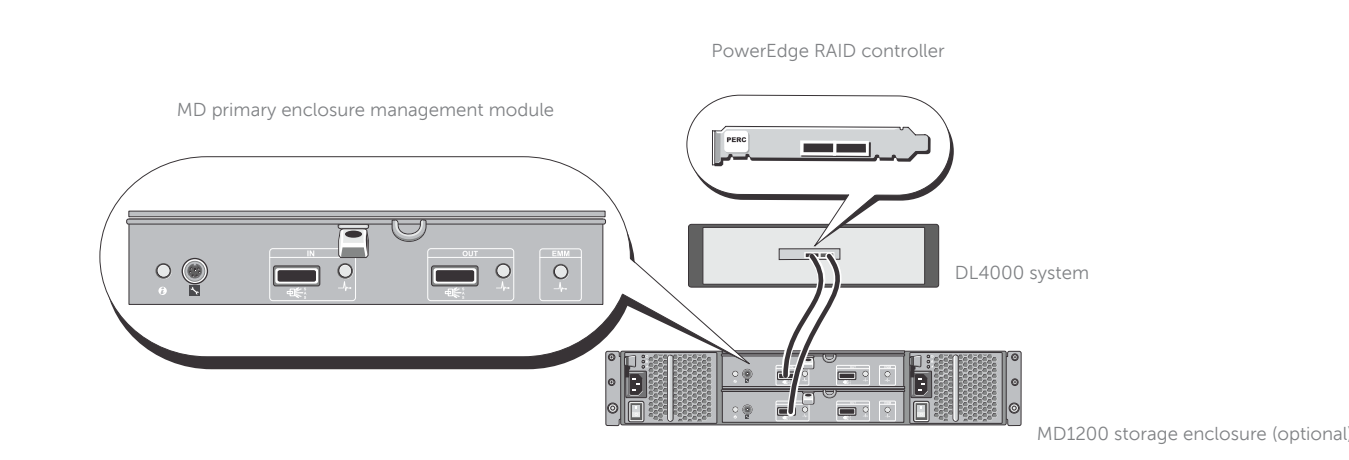

#### For redundant path configuration:

- 1. Connect one end of each SAS cable to port 0 and port 1 on the DL4000 system PERC controller.
- 2. Connect the other end of each SAS cable to the IN port on each Enclosure Management Module (EMM) on the PowerVault MD1200 storage enclosure.

#### For a single path configuration:

- 1. Connect one end of the SAS cable to port 0 on the DL4000 system PERC controller.
- 2. Connect the other end of the SAS cable to the IN port on the Enclosure Management Module (EMM) on the PowerVault MD1200 storage enclosure.

NOTE: For optional cable configuration, see the Dell DL4000 Appliance Deployment Guide. To locate the primary EMM, see the Dell PowerVault MD1200 Storage Enclosure's Owner's Manual at dell.com/support/manuals.

NOTE: Do not connect tape devices to the PERC controller.

#### Launching the console 7

| AppAssure          | 撞 Protect 👻 🕒 Resto | re 🎼 Export                                              | Running tasks: 0 🔻               | Help V Server time<br>Help V 01:56 PM<br>August 4, 2014 |
|--------------------|---------------------|----------------------------------------------------------|----------------------------------|---------------------------------------------------------|
| A III V √ X - Ø -  | Core license Th     | e License key expires in 29 day(s)                       |                                  |                                                         |
| 🗇 🥏 Appliance      |                     |                                                          |                                  |                                                         |
| Protected Machines | Home Replication Vi | rtual Standby Events Tools • Configuration • • Appliance |                                  | _                                                       |
| ₩ Appliance >      | Provisioning        |                                                          | Remount Volumes                  |                                                         |
|                    | Storage >           | Status Task Name                                         | State                            | Action                                                  |
|                    | 🖨 Tasks 🔹 🔾         | > Provision MD1200 5HHKDX1 Full shelf 0                  | Verified: Ready for provisioning | Provision                                               |
|                    |                     | > Provision MD1200 5HGJDX1 Full shelf 0                  | Verified: Ready for provisioning | Provision                                               |
|                    |                     | Provision PERC H710P Mini(3,0) Full shelf 0              | Verified: Ready for provisioning | Provision                                               |
|                    |                     | Showing 1-3 of 3                                         |                                  |                                                         |
|                    |                     |                                                          |                                  |                                                         |

After the AppAssure Appliance Configuration Wizard is complete, the **AppAssure Core Console** is displayed.

**NOTE:** Your system is shipped with a 30-day temporary AppAssure software license. To obtain permanent license(s), go to dell.com/DLActivation and complete the registration.

NOTE: You can now configure NIC bonding and run the Microsoft Windows update.

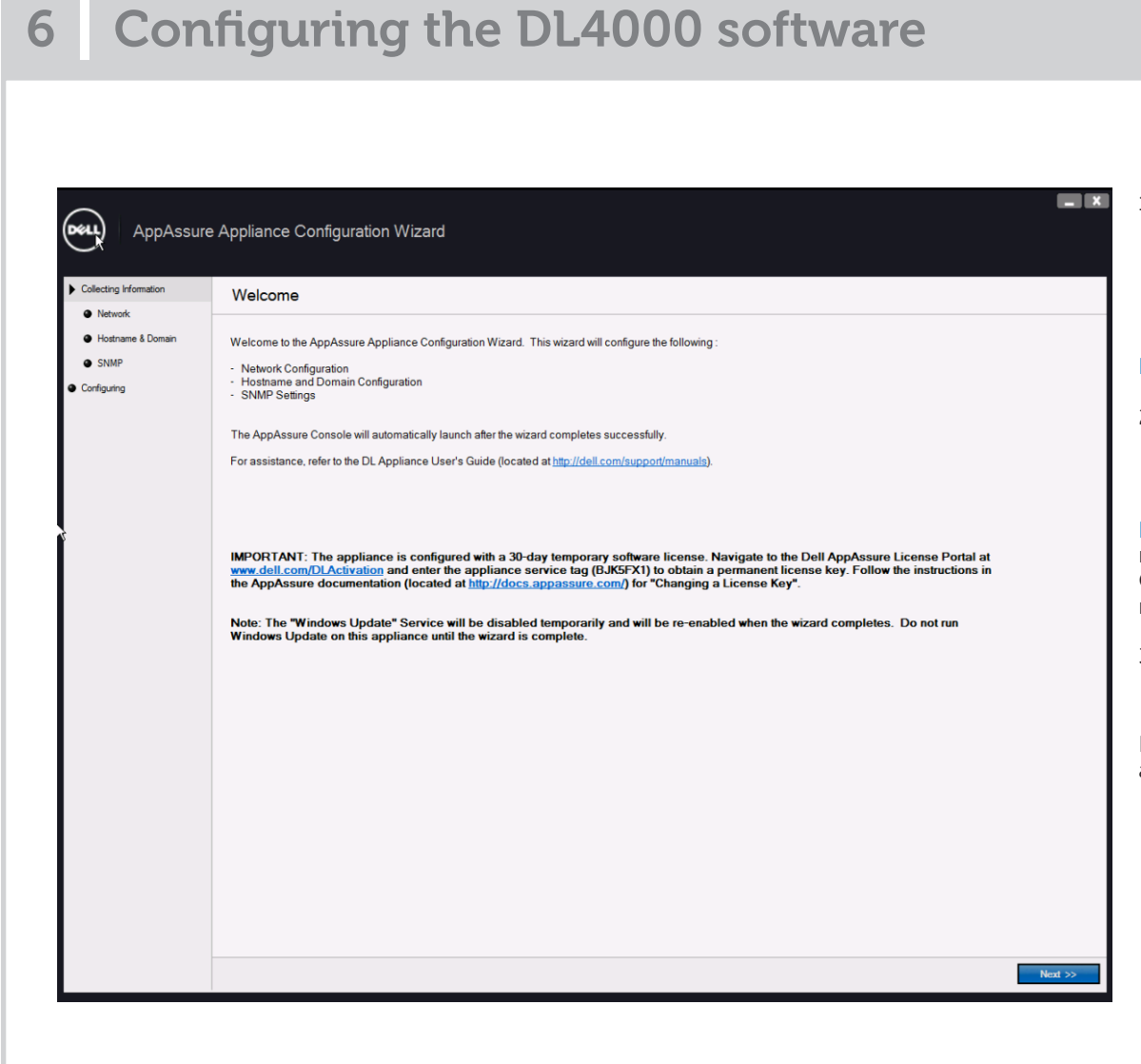

### **Important Updates**

### Documentation

| Title                                                     | Description                                                                                                    |
|-----------------------------------------------------------|----------------------------------------------------------------------------------------------------|
| Dell DL4000 Appliance Getting Started With<br>Your System | The Getting Started With Your System placemat provides an overview of setting up your solution, and technical specifications.<br>This document is shipped with your system and is also available at <b>dell.com/support/manuals</b> . |
| Dell DL4000 Appliance User's Guide                        | The User's Guide provides information on configuring, managing, updating, and restoring the system. This document is available online at <b>dell.com/support/manuals</b> .                                                            |
| Dell DL4000 Appliance Owner's Manual                      | The Owner's Manual provides information about solution features and describes how to troubleshoot the system and install or replace system components. This document is available at <b>dell.com/support/manuals</b> .                |
| Dell DL4000 Appliance Rack Installation<br>Instructions   | The rack documentation included with your rack solution describes how to install your system into a rack. This document is shipped with your rack solution and is also available at <b>dell.com/support/manuals</b> .                 |
| Dell DL4000 Appliance Release Notes                       | The Release Notes provides information about deploying the appliance using AppAssure and recovering from failures. This document is available at <b>dell.com/support/manuals</b> .                                                    |
| Dell Dell DL4000 Appliance Interoperability<br>Guide      | The Interoperability Guide provides information about the supported hardware and software versions for the Dell Appliance system. This document is available at <b>dell.com/support/manuals</b> .                                     |
| Dell DL4000 Appliance Deployment Guide                    | The Deployment Guide provides information on deploying the hardware and installing the software on the appliance. This document is available at <b>dell.com/support/manuals</b> .                                                     |

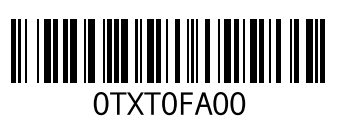

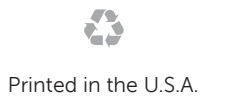

#### © 2014 Dell Inc

This product is protected by U.S. and international copyright and intellectual property laws. Dell<sup>TM</sup> and the Dell logo are trademarks of Dell Inc. in the United States and/or other jurisdictions. All other marks and names mentioned herein may be trademarks of their respective companies. 2014 - 10

- Turn on the components in the following order:
- a. PowerVault MD1200 storage enclosure
- b. DL4000 system and monitor

NOTE: Do not close the AppAssure Appliance Configuration Wizard.

2. The DL4000 system prompts you to change the password.

After the password is confirmed, the **AppAssure Appliance** Configuration Wizard is displayed.

**NOTE:** Do not close the **AppAssure Appliance Configuration Wizard**. Do not make any hardware or software changes until the Wizard is complete. Complete all steps in the wizard before configuring NIC bonding and running the Microsoft Windows update.

3. Click **Next** and follow the instructions on the screen to complete the software configuration.

For more information, see the Dell DL4000 Appliance Deployment Guide at dell.com/support/manuals.

# 8 Additional information

Note: Before installing any updates, complete setting up the DL4000 Appliance.

• For latest operating system updates, go to the Microsoft website at update.microsoft.com

• To reinstall or update Dell software, download the Dell DL Backup to Disk Appliance Recovery and Update Utility from dell.com/support/downloads.